## Инструкция для сотрудников школ по работе с модулем «Справки» в АИС «Сетевой город. Образование»

Данная инструкция предназначена для сотрудников школ, которые назначены ответственными за выдачу справок в электронном виде по запросу родителей в АИС "Сетевой город. Образование".

В АИС "Сетевой город. Образование" родитель может запросить четыре типа справок:

- Справка об обучении в школе,
- Справка о предоставлении бесплатного питания в школе,
- Справка о текущих оценках за календарный месяц,
- Справка об итоговых оценках за учебный год.

После того как родитель отправил заявку, уполномоченный сотрудник школы должен подписать справку своей электронной цифровой подписью.

## Какие дополнительные программы нужно установить?

Сотрудник школы, чтобы поставить электронную подпись, должен скачать и установить следующие программы:

1. Криптопровайдер КриптоПро CSP для создания и проверки электронных подписей по алгоритмам ГОСТ (<u>https://www.cryptopro.ru/products/csp/downloads</u>);

2. КриптоПро ЭЦП Browser plug-in (https://cryptopro.ru/products/cades/plugin/get\_2\_0).

**ВНИМАНИЕ!** Экран «Справки» доступен пользователям с правом: «Формирование и подпись справок». По умолчанию данное право предоставлено пользователям с ролью «Администратор» или «Завуч».

Если в интерфейсе другого пользователя (например, секретаря) не доступен функционал работы со справками, то пользователь с ролью «Администратор» может предоставить необходимые права доступа для работы со справками.

Для предоставления прав формирования и подписи справки администратору нужно:

1

• Перейти в раздел «Управление»-«Права доступа» (Рис.1),

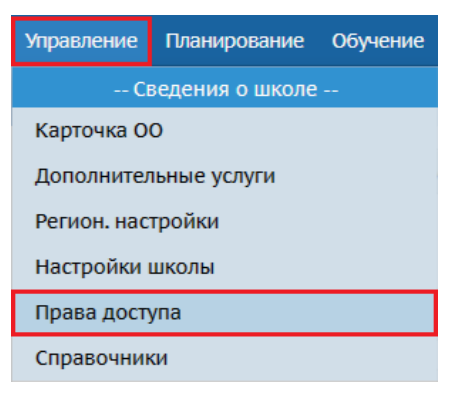

Рис.1

• Выбрать роль сотрудника (например, секретарь) и перейти в раздел «Пользователь» (Рис.2),

| Управление | Планирование | Обучение      | Расписание | Журнал    | Отчеты | Внеурочная де | ятельность   | Ресурсы     | Одаренные д | ети Атте | стация | мсоко | Аналитика |   |   |                    |   |
|------------|--------------|---------------|------------|-----------|--------|---------------|--------------|-------------|-------------|----------|--------|-------|-----------|---|---|--------------------|---|
| 🔶 Прав     | а доступа    |               |            |           |        |               |              |             |             |          |        |       |           |   |   |                    |   |
| 👫 Coxpai   | ИТЬ Установи | ть права по у | умолчанию  | С Восстан | новить | 👤 Закрыть дос | туп к персон | чальным даг | нным 🗎      | -        |        |       |           |   |   |                    |   |
|            |              |               |            |           |        |               | Роль         |             |             | Секретар | 5      |       |           |   |   |                    | • |
| Сведен     | ия о школе   |               |            |           |        | ~             | Плани        | рование     | уроков      |          |        |       |           | ~ | C | Объявления         |   |
| Пользо     | ватель       |               |            |           |        | ~             | Распи        | сание       |             |          |        |       |           | ~ | Г | Почтовые сообщения |   |
|            |              |               |            |           |        |               |              |             |             |          |        |       |           |   |   |                    |   |

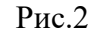

• Установить флажок «Формирование и подпись справок» (Рис.3).

| Учебный план                                                                      | ~ |
|-----------------------------------------------------------------------------------|---|
| Формирование и подпись справок                                                    |   |
| 🗌 Просмотр журнала изменений сведений о пользователях                             |   |
| Редактировать имена пользователей и пароли учеников и родителей в<br>своём классе |   |
| 🗹 Редактировать имена пользователей и пароли учеников и родителей                 |   |
| Редактировать имена пользователей и пароли сотрудников                            |   |

Рис.3

## Подписание справок

Для подписания справки сотруднику школы необходимо выполнить следующее:

1. Перейдите в меню «Управление», раздел «Справки». Откроется экран со всеми заявками от родителей (Рис.4).

| Планирование              | Обучение | Расписание | Журнал | Отчеты | Внеурочная деятельность | Ресурсы | Одаренные дети | Аттестация | мсоко | Анал |
|---------------------------|----------|------------|--------|--------|-------------------------|---------|----------------|------------|-------|------|
| Сведения о школе          |          |            |        |        |                         |         |                |            |       |      |
| іка ОО                    |          |            |        |        |                         |         |                |            |       |      |
| лнительные услуги         |          |            |        |        |                         |         |                |            |       |      |
| ион. настройки            |          |            |        |        |                         |         |                |            |       |      |
| тройки школы              |          |            |        |        |                         |         |                |            |       |      |
| ава доступа               |          |            |        |        |                         |         |                |            |       |      |
| равочники                 |          |            |        |        |                         |         |                |            |       |      |
| Пользователи              |          |            |        |        |                         |         |                |            |       |      |
| отрудники                 |          |            |        |        |                         |         |                |            |       |      |
| неники                    |          |            |        |        |                         |         |                |            |       |      |
| одители                   |          |            |        |        |                         |         |                |            |       |      |
| убли пользователей        |          |            |        |        |                         |         |                |            |       |      |
| атистика посещений        |          |            |        |        |                         |         |                |            |       |      |
| Движение                  |          |            |        |        |                         |         |                |            |       |      |
| вижение учащихся          |          |            |        |        |                         |         |                |            |       |      |
| ыпускники и выбывшие      |          |            |        |        |                         |         |                |            |       |      |
| писок распределённых из с | череди   |            |        |        |                         |         |                |            |       |      |
| Итоговая аттестация       |          |            |        |        |                         |         |                |            |       |      |
| ечать аттестатов          |          |            |        |        |                         |         |                |            |       |      |
| Чаты                      |          |            |        |        |                         |         |                |            |       |      |
| аты                       |          |            |        |        |                         |         |                |            |       |      |
| Справки                   |          |            |        |        |                         |         |                |            |       |      |
| правки                    |          |            |        |        |                         |         |                |            |       |      |

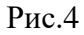

2. Выберите заявку (для этого нужно выделить соответствующую строку мышью) и нажмите кнопку «Сформировать и отправить» (Рис.5).

|   | Сп      | равки          |        |             |                         |               |                   |              |                                     |       |                   |
|---|---------|----------------|--------|-------------|-------------------------|---------------|-------------------|--------------|-------------------------------------|-------|-------------------|
| c | татус   |                |        |             | Тип справки             |               | Класс             |              | Учебный год                         |       |                   |
|   | Отправ  | лена заявка    |        | •           | Bce                     | •             | Bce               | •            | 2024/2025                           | •     |                   |
| ч | исло за | аписей на стра | анице  |             |                         |               |                   |              |                                     |       |                   |
|   | 50      |                |        |             |                         |               |                   |              |                                     |       |                   |
|   | Q Barp  | увить 🔹        | Сформи | ровать и от | править                 |               |                   |              |                                     |       |                   |
|   | № п/п   | Дата заявки    | Класс  |             | Автор заявки            | Ученик        | Дата формирования |              | Тип справки                         |       | Статус            |
| • | 1       | 20.01.25       | 5      | Корниен     | ю Семплана Анатольевна  | Исана Днитр   | ий                | Справка об о | обучении в школе                    |       | Отправлена заявка |
| 1 | 2       | 20.01.25       | 5      | Корниен     | со Гветлана Анатольевна | Исака Дмитр   | พที               | Справка о пр | редоставлении бесплатного питания в | школе | Отправлена заявка |
|   | 3       | 20.01.25       | 5      | Корниен     | ю Светлана Анатольевна  | Исаев Дмитр   | หก้               | Справка о те | кущих оценках за календарный меся   | ц     | Отправлена заявка |
|   | 4       | 20.01.25       | 5      | Корнисн     | ю Состлана Анатольевна  | Исае в Денитр | พกั               | Справка об и | итоговых оценках за учебный год     |       | Отправлена заявка |
|   |         |                |        |             |                         |               |                   |              |                                     |       |                   |

Рис.5

3. Появится окно «Подтверждение доступа», в котором нажмите кнопку «Да», тем самым подтверждая операцию и давая возможность АИС "Сетевой город. Образование" работать с вашей электронной подписью (Рис.6).

| • Пожалуйста        | , подождите                                                                                                    |
|---------------------|----------------------------------------------------------------------------------------------------|
| Обработка           |                                                                                                    |
| Тип<br>Справка об с | ерждение доступа<br>Этот веб-сайт пытается выполнить операцию с ключами или сертификатами от имени пользователя.  'https://sgo.yanao.ru/angular/school/parents-references/applicat ions' Выполнение таких операций следует разрешать только для веб-сайтов, которым вы доверяете.  Чтобы отключить данное подтверждение для конкретного веб-сайта, его можно добавить в список доверенных веб-сайтов, доступный на странице настроек через меню Пуск->КРИПТО-ПРО->Настройки ЭЦП Browser plug-in. Разрешить эту операцию? |

Рис.6

4. После подтверждения доступа откроется окно, в котором выберите сертификат электронной подписи из раскрывающегося списка, затем нажмите кнопку **«Выбрать»** (Рис.7).

| Выберите сертифика | г для подписи ×                                    |
|--------------------|----------------------------------------------------|
| Сертификаты        | С=RU, CN=Татьяна, E=Larina82@bk.ru; Выдан: 27.0? 💙 |
|                    | 📀 Выбрать 🖉 Отмена                                 |

Рис.7

5. Справка будет сформирована и отправлена родителю.

6. Для просмотра всех сформированных справок задайте в фильтре «Статус» значение «Сформирована» и нажмите кнопку «Загрузить». В таблице будут отображены все справки в соответствующем статусе (Рис. 8).

| Cr     | равки                         |        |              |                  |                |                   |                  |                                       |                      |
|--------|-------------------------------|--------|--------------|------------------|----------------|-------------------|------------------|---------------------------------------|----------------------|
| Статус |                               |        |              | Тип справки      |                | Класс             |                  | Учебный год                           |                      |
| Сформ  | ирована                       |        | •            | Bce              | •              | Bce               | •                | 2022/2023                             |                      |
| Числоз | запи <mark>се</mark> й на стр | анице  |              |                  |                |                   |                  |                                       |                      |
| 50     |                               |        |              |                  |                |                   |                  |                                       |                      |
| Q, Bar | рузить 👻                      | Сформи | ровать и отг | править          |                |                   |                  |                                       |                      |
| Nº n/n | Дата заявки                   | Класс  | A            | этор заявки      | Ученик         | Дата формирования |                  | Тип справки                           | Статус               |
| 1      | 27.03.2023                    | 7B     | Аврамчук     | Елена Рафаиловна | Аврамчук Агния | 27.03.2023        | Справка об обуче | ении в школе                          | Сформирована Скачать |
| 2      | 27.03.2023                    | 7B     | Аврамчук     | Елена Рафаиловна | Аврамчук Агния | 27.03.2023        | Справка об обуче | ении в школе                          | Сформирована Скачать |
| 3      | 27.03.2023                    | 7B     | Аврамчук     | Елена Рафаиловна | Аврамчук Агния | 27.03.2023        | Справка о предо  | ставлении бесплатного питания в школе | Сформирована Скачать |
| 4      | 27.03.2023                    | 7B     | Аврамчук     | Елена Рафаиловна | Аврамчук Агния | 27.03.2023        | Справка о текущи | их оценках за календарный месяц       | Сформирована Скачать |
| 5      | 27.03.2023                    | 7B     | Аврамчук     | Елена Рафаиловна | Аврамчук Агния | 28.03.2023        | Справка об итого | вых оценках за учебный год            | Сформирована Скачать |

Рис.8

7. Скачивание справки доступно по нажатию на гиперссылку «Скачать» в столбце «Статус». По нажатию гиперссылки откроется окно загрузки, в котором необходимо указать путь скачиваемого файла на вашем ПК. Файл будет успешно загружен в формате PDF. Пример справки представлен на рис. 9.

| 443052, город Самара, проезд 9-го Мая         e-mail schooll4@samaranet.nu тел. 846465         Справка №         От       27.03.2023         С П Р А В К А         Дана в том, что ученик(ученица)                                                                                                    |
|----------------------------------------------------------------------------------------------------|
| е-mail <u>schooll4@samaranet.n</u> u тел. 846465<br>Справка №<br>От <u>27.03.2023</u><br>С П Р А В К А<br>Дана в том, что ученик(ученица) <u>Аврамчук Агния Андревна</u><br>дата рожд. <u>30.07.2009</u><br>действительно обучается в <u>7B</u> классе в образовательном учреждении<br><u>МАОУ лицей № 14</u><br>В <u>2022-23</u> учебном году.<br>Текущие оценки за периодс <u>01.03.2023 по 31.03.2023</u> :<br><u>№ п/п</u> <u>Предмет</u> Оценки <u>Средняя оценка</u> |
| с-пап <u>scnooli4@santaranet.rtj</u> тел. 846465<br>Справка №<br>От <u>27.03.2023</u><br>С П Р А В К А<br>Дана в том, что ученик(ученица) <u>Аврамчук Агния Андревна</u><br>дата рожд. <u>30.07.2009</u><br>действительно обучается в <u>78</u> классе в образовательном учреждении<br><u>МАОУ лицей № 14</u><br>в <u>2022-23</u> учебном году.<br>Текущие оценки за периодс <u>01.03.2023 по 31.03.2023</u> :<br><u>№ п/п Предмет Оценки Средняя оценка</u>               |
| Справка №<br>От 27.03.2023<br>С П Р А В К А<br>Дана в том, что ученик(ученица) Аврамчук Агния Андревна<br>дата рожд. 30.07.2009<br>действительно обучается в7B классе в образовательном учреждении<br>МАОУ лицей № 14<br>В2022-23 учебном году.<br>Текущие оценки за период с 01.03.2023 по 31.03.2023:<br>№ п/п Предмет Оценки Средняя оценка                                                                                                    |
| Справка №<br>От27.03.2023<br>С П Р А В К А<br>Дана в том, что ученик(ученица)Аврамчук Агния Андревна<br>дата рожд30.07.2009<br>действительно обучается в7B классе в образовательном учреждении<br>МАОУ лицей № 14<br>В2022-23учебном году.<br>Текущие оценки за период с _01.03.2023 по 31.03.2023:<br>№ п/п Предмет Оценки Средняя оценка                                                                                                    |
| От27.03.2023       СПРАВКА         Дана в том, что ученик(ученица)Аврамчук Агния Андревна         дата рожд30.07.2009         действительно обучается в7B классе в образовательном учреждении        МАОУ лицей № 14         в2022-23 учебном году.         Текущие оценки за период с01.03.2023 по 31.03.2023:         № п/п         Предмет       Оценки Средняя оценка                                                                                                  |
| С П Р А В К А<br>Дана в том, что ученик(ученица)Аврамчук Агния Андревна<br>дата рожд30.07.2009<br>действительно обучается в7B классе в образовательном учреждении<br>МАОУ лицей № 14<br><br>В2022-23учебном году.<br>Текущие оценки за период с _01.03.2023 по 31.03.2023:<br>№ п/п Предмет Оценки Средняя оценка                                                                                                    |
| С ПРАВКА<br>Дана в том, что ученик(ученица)Аврамчук Агния Андревна<br>дата рожд                                                                                                    |
| Дана в том, что ученик(ученица) Аврамчук Агния Андревна<br>дата рожд30.07.2009_<br>действительно обучается в7B классе в образовательном учреждении<br>                                                                                                    |
| Дана в том, что ученик(ученица)                                                                                                    |
| Дана в том, что ученик(ученица) Аврамчук Агния Андревна                                                                                                    |
| дата рожд. <u>30.07.2009</u><br>действительно обучается в <u>7B</u> классе в образовательном учреждении<br><u>MAOУ лицей № 14</u><br>в <u>2022-23</u> учебном году.<br>Текущие оценки за период <u>с 01.03.2023 по 31.03.2023</u> :<br><u>№ п/п Предмет Оценки Средняя оценка</u>                                                                                                    |
| действительно обучается в <u>7B</u> классе в образовательном учреждении<br><u>MAOY лицей № 14</u><br>в <u>2022-23</u> учебном году.<br>Текущие оценки за период <u>с 01.03.2023 по 31.03.2023</u> :<br><u>№ п/п Предмет Оценки Средняя оценка</u>                                                                                                    |
| <u>МАОУ лицей № 14</u><br>в <u>2022-23</u> учебном году.<br>Текущие оценки за период <u>с 01.03.2023 по 31.03.2023</u> :<br>№ п/п Предмет Оценки Средняя оценка                                                                                                    |
| в <u>2022-23</u> учебном году.<br>Текущие оценки за период <u>с 01.03.2023 по 31.03.2023</u> :<br>№ п/п Предмет Оценки Средняя оценка                                                                                                    |
| Текущие оценки за период         с 01.03.2023 по 31.03.2023         :           № п/п         Предмет         Оценки Средняя оценка                                                                                                    |
| № п/п Предмет Оценки Средняя оценка                                                                                                    |
| у п/п предмет Оценки Средняя оценка                                                                                                    |
|                                                                                                    |
| 1         литература         5         5           2         Расский язык         4         4                                                                                                    |
| 3 Amonga 3 3                                                                                                    |
| 4 Feometratura 5 5                                                                                                    |
| 5 Информатика и ИКТ 3 3                                                                                                    |
| 6 Биология 3 3                                                                                                    |
| 7 География 5 5                                                                                                    |
| 8 Физика 3 3                                                                                                    |
| 9 История                                                                                                    |
|                                                                                                    |
| 10 Краеведение                                                                                                    |
| 10         Краеведение           11         Обществознание         3         3                                                                                                    |
| 10         Краеведение           11         Обществознание         3         3           12         ИЗО         5         5                                                                                                    |
| 10         Краеведение           11         Обществознание         3         3           12         ИЗО         5         5           13         Музыка         3         3                                                                                                    |
| 10         Краеведение           11         Обществознание         3         3           12         ИЗО         5         5           13         Музыка         3         3           14         физическая культура,ОБЖ         —                                                                                                    |

Рис.9